## Anleitung zur Umwandlung von Word- oder Excel-Dateien in PDF-Dokumente

Diese Anleitung wurde mit Microsoft Word 2016 erstellt. Diese Vorgehensweise funktioniert aber sehr ähnlich bei Word und Excel der Version 2007 bis 2013.

- 1. Öffnen Sie das entsprechende Dokument wie z.B. Ihr Bewerbung oder Lebenslauf
- 2. Klicken Sie im Menü auf Datei und dann

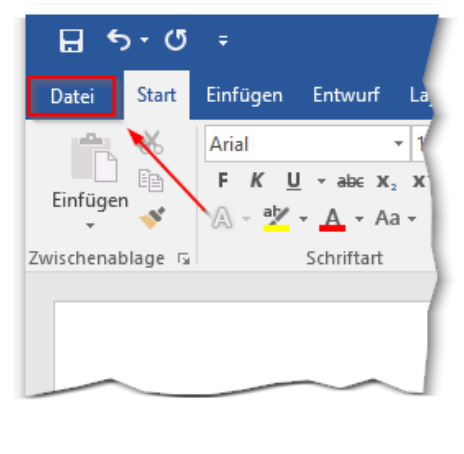

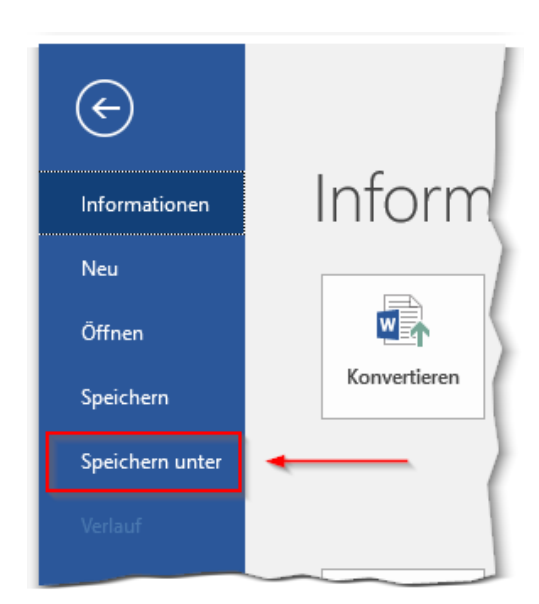

- 3. Es öffnet sich ein neues Dialogfenster, indem Sie Speicherort, Dateinamen und Dateityp festlegen können.
- 4. Wählen Sie unter Dateityp das Format PDF aus und klicken Sie auf Speichern.

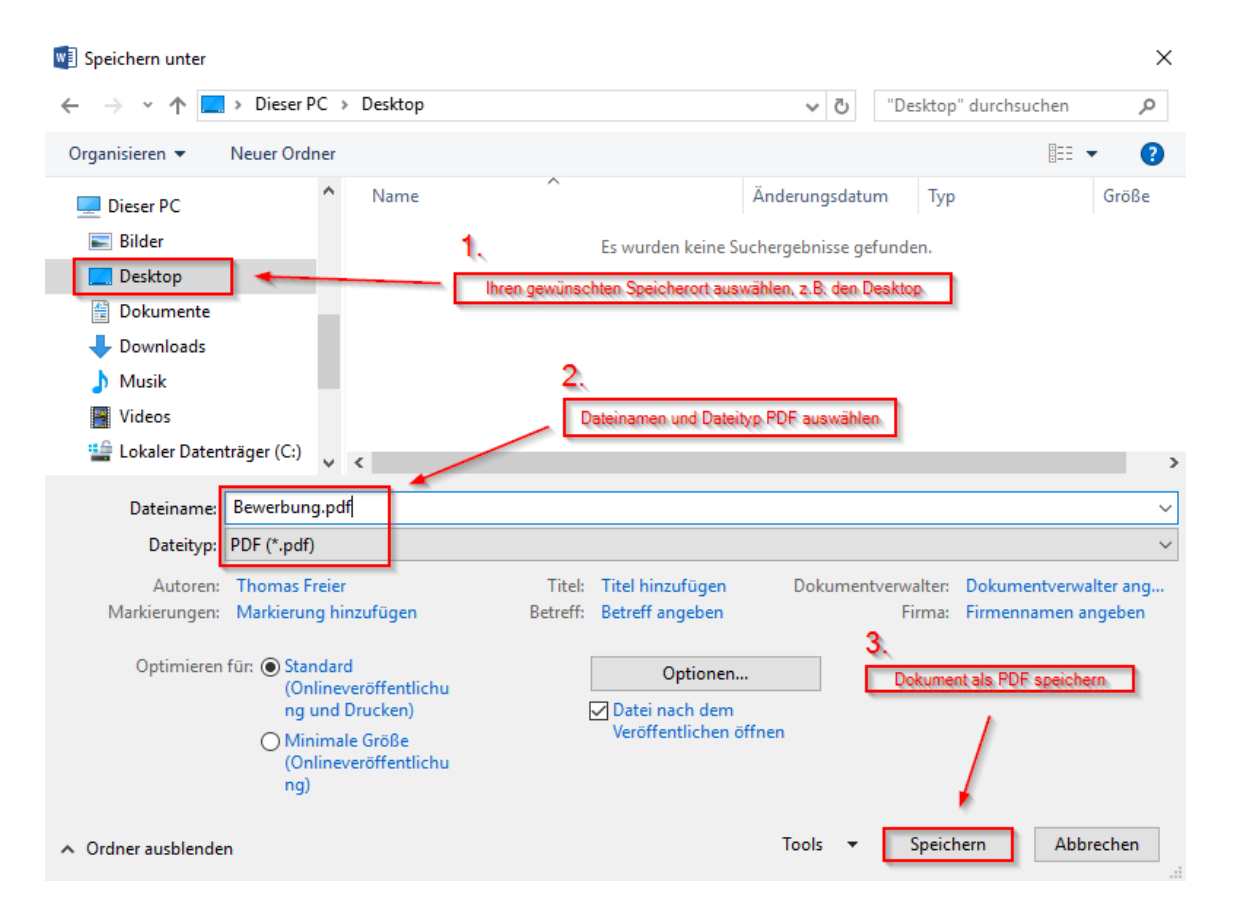